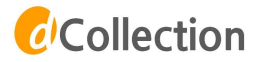

# 학위논문 온라인 제출 매뉴얼

부산외국어대학교 중앙도서관

# 1. 학위논문 온라인 제출

## 1. 도서관 홈페이지 (http://library.bufs.ac.kr) → (하단배너) dCollection 클릭

| MY Library                                                                                                    | 자료검색                            | 연구혁                                                  | 승지원                       | 도서관서비스             |                                        | 도서관안내                                                                        |
|----------------------------------------------------------------------------------------------------|---------------------------------|------------------------------------------------------|---------------------------|--------------------|----------------------------------------|------------------------------------------------------------------------------|
|                                                                                                    | <b>소장자로검색 · 전</b><br>검색어를 입력하세요 | <b>약자료검색(Discovery)</b><br>.(소장자료)                   | 전자자료검색(시범서비-              | 5) Q 인기경색머 -<br>김색 |                                        |                                                                              |
| <mark>·지사항</mark> 학술경보안내 +                                                                                             | 신착도서                            | + 추천도서<br>(3)(4)(4)(4)(4)(4)(4)(4)(4)(4)(4)(4)(4)(4) | + BUFS<br>명저 1            | 권장도서 +<br>00선      | 도서관 흥보자료                               | 🛄 মন্ত্ৰহ্ৰ                                                                  |
| 920학년도 2학기 도사전막열리시영학급세<br>[학수학등력시황일(12.3) 도서관 개방시간…<br>020년 12월 캐럴(개인 열람살) 이용자 안내<br>서관행사 FAQ +                        |                                 |                                                      |                           |                    | 도서관<br>뉴스레티                            | 전간도서<br>정보<br>(E-OP)                                                         |
| 020학년도 2학기『BUFS다독다독(多讀多遺)…<br>020 BUFS 북 트레일러 공모전 수상자 발표<br>1월 Library Cinema 카페쿠폰 수령자 발표<br>020학년도 슬기로운 도서관 생활을 위한 U… | (통합)견자책/ 등·                     | · · · · · · · · · · · · · · · · · · ·                |                           | на <u>на</u> ма    | 도서관 화원제                                | E3#                                                                          |
| 12월 테마도서<br>부산외대                                                                                                    | 시설이용/신청<br>• 스터디콜신청             | • 금생소극광                                              | 자주 찾는 서비스<br>• 대출현황/연광/예약 | • 희망도서신청           | 도시관취        정보고너        f        X8224 | 입 GL을BALJOB 30<br>부산외토취업포털시스<br>CL/ADEEA CHINA COLASEMANE<br>고수하습지도 공동활용 서비스 |
| 도시 물인 30년<br>자세히보기대                                                                                                    | · 인터넷폰이용                        | 8584128                                              | · 비스트대출                   | · 이용교육             | ॥॥॥॥॥॥॥॥<br>Copy Killer                | turnitin                                                                     |

- 2. 제출자 로그인
- 1. 우측 상단의 <mark>로그인</mark> 클릭

※ 우측 상단의 KOR ENG 버튼을 이용해 영문 제출화면으로 변경 가능합니다.

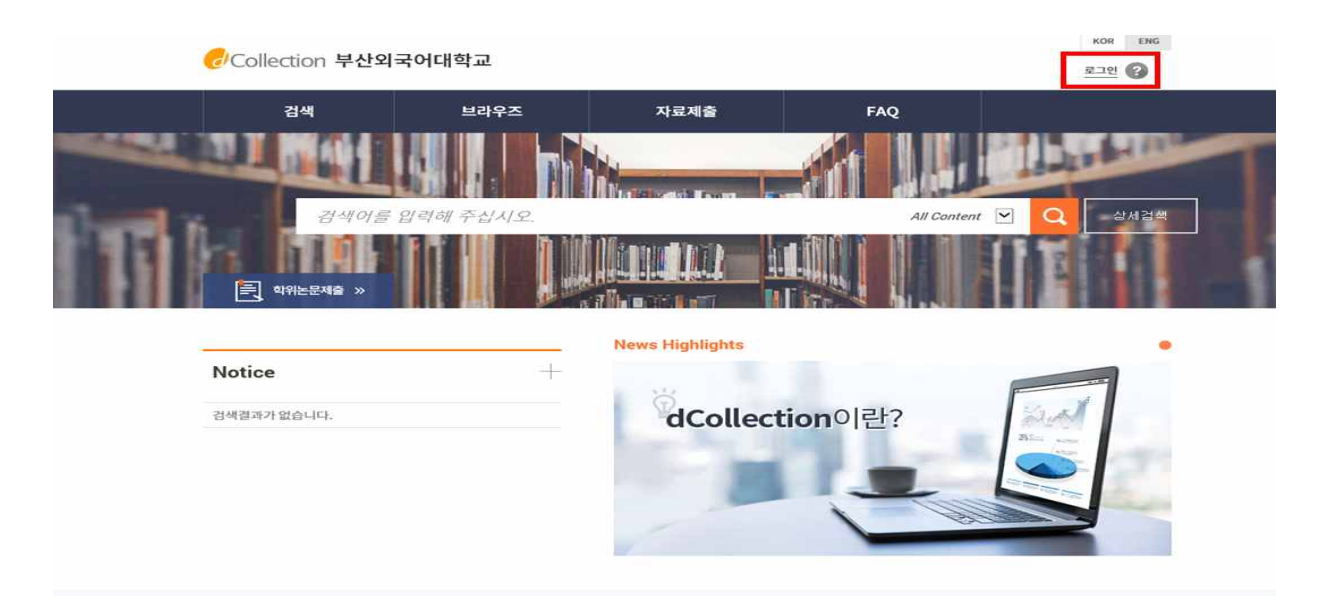

#### 2. 메일인증을 하지 않은 제출자는 '제출자 로그인 인증'을 먼저 한 후 로그인 가능합니다.

- 1) 제출자 로그인 인증을 위해 아이디(학번)/이름/메일주소를 입력합니다.
- 입력한 메일로 인증 메일이 발송되며, 본인 메일에서 인증URL을 클릭하여 접속 후 제출자가 직접 비밀번호를 설정합니다.

※ 비밀번호는 영문, 숫자, 특수문자 조합 10~16자리로 설정합니다.

|                                                         | 제출자 로그인인증                                                                                                    |
|---------------------------------------------------------|----------------------------------------------------------------------------------------------------|
| Madahi                                                  | 인공을 위한 메일경보를 입력해주세요.                                                                                                    |
|                                                         | 0f0[C] 19996851                                                                                                    |
|                                                         | 이름 동길은 책인                                                                                                    |
| -                                                       | 메일주소 sunstory@bufs.ac.lel ×                                                                                                    |
| টে Collectio<br>সক্রুমণ্ডরতা এর<br>গ্রন্থ হা নাথ্রভ্র ছ | 부산외국어대학교<br><sup>IDG-UT.</sup><br>안중메일이 발송되었으니 메일확인해주세요.                                                                                                    |
| Collectic<br>제출자인증이 요경<br>인력 원 메일을 통                    | 부산외국어대학교<br><sup>IDG습니다.</sup><br><sup>DSB</sup><br>Collection 부산외국어대학교                                                                                                    |
| Collectic<br>제출자인증이 요경<br>입력 된 메일을 통                    | 의 부산외국어대학교<br><sup>IQ습니다.</sup><br>한중메일이 발송되었으니 메일확인해주세요.                                                                                                    |
| Collectic<br>제출가인량이 요경<br>입력 된 메일을 통                    | 부산외국어대학교      법습니다.<br>연중메일이 발송되었으니 메일확인해주세요.      대한      대한      대한      대학      대학      대학      민의 말을 적용해서면 있을 때 말을 위한 메일을입니다.      내학    인 명을 적용해서면 있을 때 말을 위한 메일을입니다.      비행    인 명을 같은 Collection 개절 입을 통 위한 메일을입니다.      · 인 명을 감소해서서 있습니다.    인 명을 감소해서서 있습니다.      · 인 명을 감소해서서 있습니다.    · 인 명을 감소해서서 있습니다. |

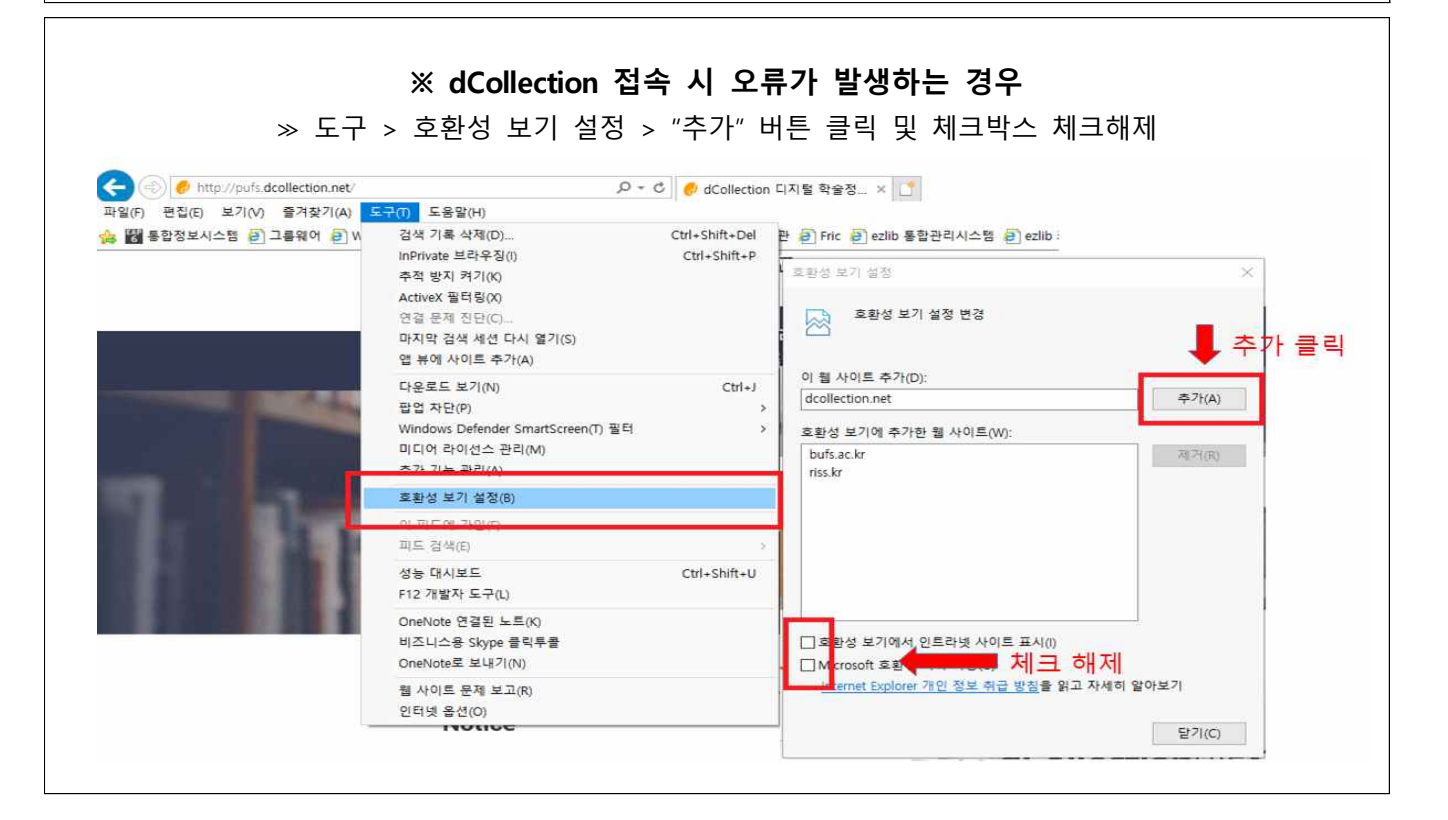

1. [자료제출] 또는 [학위논문 제출] → [자료제출]

| 국어대학교           |                                                          | e a u u u                          | POR (196)                                      |                                                                                                    |
|-----------------|----------------------------------------------------------|------------------------------------|------------------------------------------------|----------------------------------------------------------------------------------------------------|
| Habba           | 料産利益                                                     | PELER                              | FAQ                                            |                                                                                                    |
|                 |                                                          | Ail Content                        | M Q FAQ                                        |                                                                                                    |
| · ㅋㅋㅋ<br>제출안내   |                                                          |                                    |                                                |                                                                                                    |
| 는 맛일 제품에 가 있에서는 |                                                          | 다니다 제출자 것같은 위표한 이용자                | 는 분석하기 지정한 Collector에 는                        | 오 제출이 가능합니다.                                                                                                    |
|                 | <b></b>                                                  | 지료제출                               | acate al 2 1 1 1 1 1 1 1 1 1 1 1 1 1 1 1 1 1 1 |                                                                                                    |
| E               | > 2                                                      | > =                                | > =                                            | >                                                                                                    |
|                 | 국어대학교<br>보리우즈<br>전체과 우십시오<br>전체<br>제출안내<br>는문을 제품체가 파테셔는 | 국어대학교<br>보리우즈 자료체출<br>문제책 우십시오<br> | 국어대학교<br><u>보라우즈 지료체용</u> 제출내역                 | 국어대학교<br>분각우조 자원체를 계출내역 FAQ<br>위적 수상시오<br>지역 수상시오<br>지역 수상사와 지원 수상<br>지역 수상시오<br>지역 수상시오<br>지역 수상시오<br>지역 수상시오<br>지역 수상시오<br>지역 수상시오<br>지역 수상시오<br>지역 수상시오<br>지역 수상시오<br>지역 수상시오<br>지역 수상시오<br>지역 수상시오<br>지역 수상사와 지원 수상<br>지역 수상시오<br>지역 수상시오<br>지역 수상시오<br>지역 수상시오<br>지역 수상시오<br>지역 수상시오<br>지역 수상시오<br>지역 수상시오<br>지역 수상시오<br>지역 수상시오<br>지역 수상시오<br>지역 수상사와 지원 수상<br>지역 수상사와 지원 수상사와 지원 수상 수상사와 지원 수상사와 지원 수상 |

# 4. 제출자 정보 확인

• 제출자 정보 확인 (연락처 정보가 변경된 경우 수정하시기 바랍니다.)

※ 이 정보는 제출하신 논문과 관련된 연락을 취하기 위한 것으로, 연락 가능한 정보로 입력 또는 수정해 주시기 바랍니다.

|                                                               |                                                                                                    | 0                                                          | > E                                             | >                 |             | >             | OK           |         |
|---------------------------------------------------------------|----------------------------------------------------------------------------------------------------|------------------------------------------------------------|-------------------------------------------------|-------------------|-------------|---------------|--------------|---------|
|                                                               | 제출자 정보                                                                                               | 메타정보                                                       | 저작권동의                                           | 1                 | 원문등록        |               | 제출약인         |         |
| 개인정보 수                                                        | 집 및 이용에 대한 동의                                                                                        |                                                            |                                                 |                   |             |               |              |         |
| 1. 개인정<br><u>가. dCc</u><br><u>처리한</u><br>등필요<br>① 논문<br>2 수전화 | 보의 수집·이용 목적<br>bilection은 개인경보를 다<br>개인정보는 다음의 목적이<br>한 조치를 이행할 예정입니<br>제출을 하기 위한 정보 및<br>는 개이정보의 하목 | 음의 목적을 위해 처리<br> 외의 용도로는 사용도<br> 다.<br> 제출 논문 사후 관리        | 리 <u>합니다.</u><br>되지 않으며 이용 목적이<br>를 위해 개인정보를 처리 | 변경되는 경우(<br>리합니다. | 에는 개인정보 보호법 | 1세18조에 따려     | 가 별도의 동의를 받는 |         |
| 제출자 경보                                                        |                                                                                                    |                                                            |                                                 |                   |             |               | <br>①        | 및 동의합니다 |
| 0}0 C                                                         | 19996851                                                                                             |                                                            |                                                 |                   |             |               | 0            | •       |
| 이클                                                            | 관리자                                                                                                  |                                                            |                                                 |                   |             |               |              |         |
| 소속기관                                                          | 중양도서관                                                                                                |                                                            |                                                 |                   |             |               |              |         |
| 신분                                                            | 관리자                                                                                                  |                                                            |                                                 |                   |             |               |              |         |
| <b>제출자 연락</b><br>도서관 이용<br>이 정보는 2<br>이 정보는 2                 | 처<br>자 정보에 등록된 연락처입니다<br>예출하신 논문과 관련된 연락을 위<br>에출하신 논문과 관련된 연락을 위                                    | . 연락처가 바뀌셨으면 수경<br>위해서만 사용됩니다.<br>위해서만 사용됩니다.<br>(1) 02-12 | 영하시기 바랍니다.<br>23-4567, 010-1234-5678            | ···클 포함해서 입력해     | 해주세요.       | ۰. ד <b>ו</b> |              |         |
| 메일주소                                                          | sunstory@bufs.ac.kr                                                                                  |                                                            | (2) 정역                                          | 아게입               | 덕 또근 4      | 73            |              |         |
| 제출관련 문                                                        | 의는 학교 dcollection 담당자여                                                                               | 에게 문의 바랍니다.                                                | C.H                                             | (3)<br>=>         |             |               |              |         |

- 메타정보 입력 단계에서는 논문에 대한 서지정보를 입력합니다.
- \* 표시 된 항목은 필수 입력 사항이므로 반드시 입력하여야 합니다.

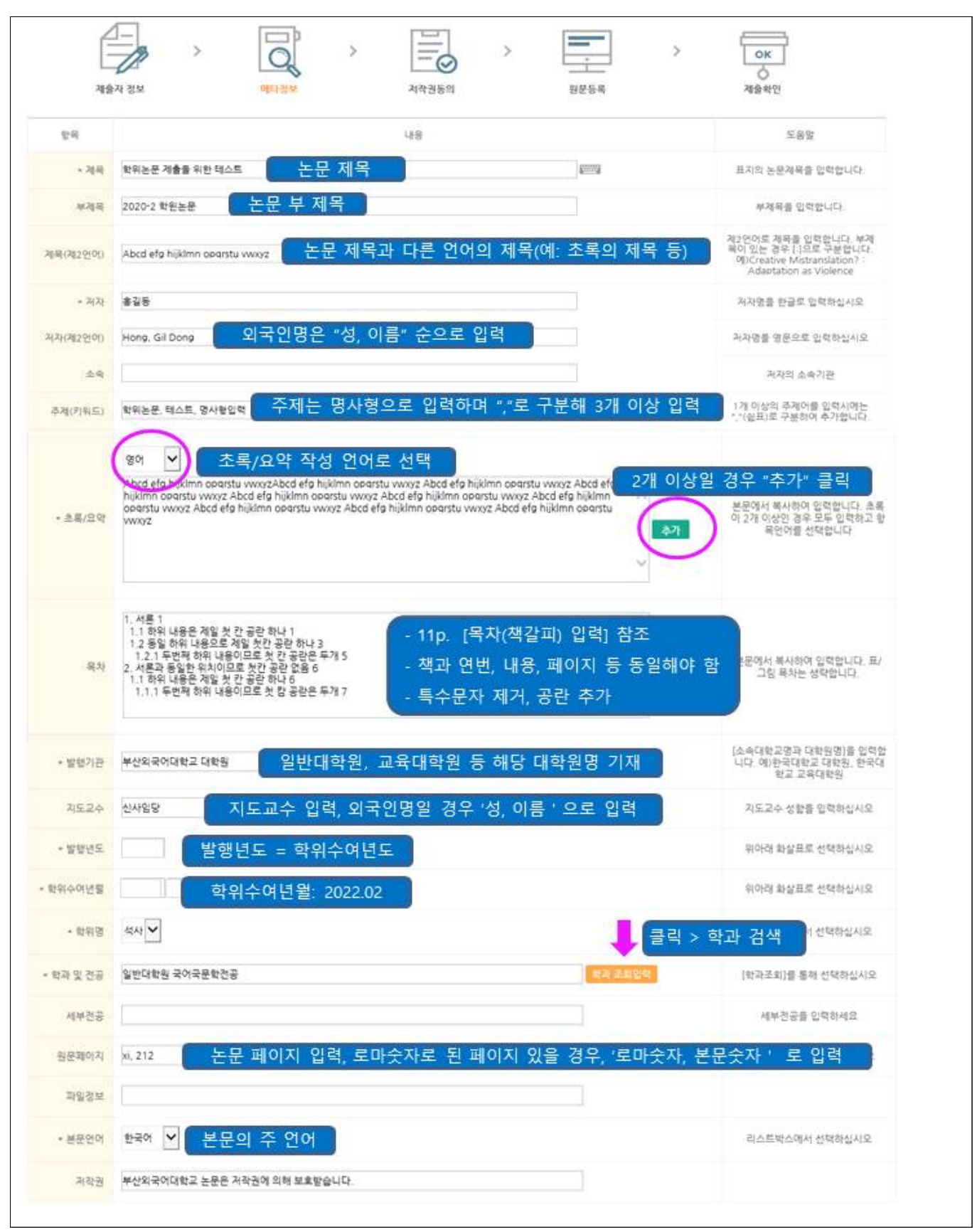

### 6. 저작권 동의

- 1. 원문제공서비스 동의 설정
  - 동의한 경우 제출 논문은 PDF 파일 형태로 변환되어 일반이용자에게 서비스 됩니다.
    특허 출원 등과 같은 사유로 원문서비스 시작 일을 지정할 수 있습니다.
    ※ 원문서비스 시작일은 최소 한 달 이후 날짜부터 지정 가능합니다.
  - 2) 비동의 시에도 논문은 교내에서 서비스 되며, 비동의 시 비동의 사유 또는 조건부 동의 시 해당 조건을 기재하셔야 합니니다.(필수)

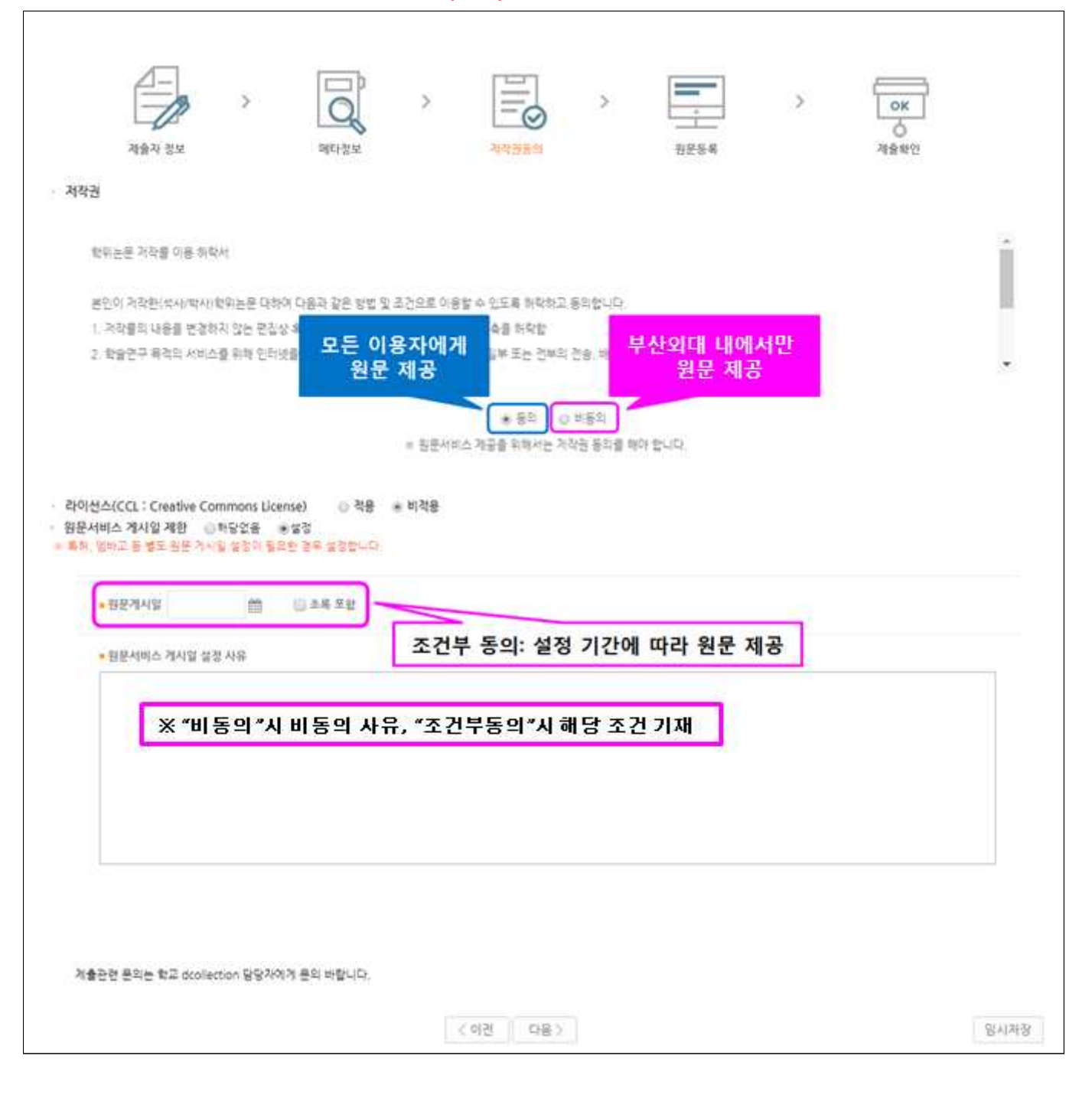

#### 2. 라이선스 범위 설정

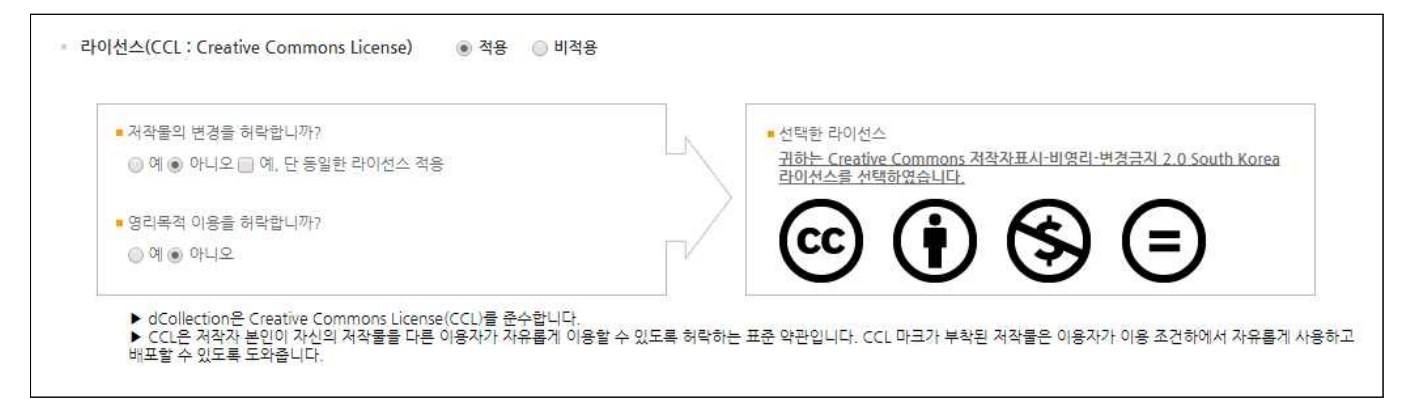

- 비영리, 변경금지, 동일조건변경허락 등의 내용을 설정합니다.
  - ④ 저작자 표시 : 저작권법 상 저작인격권의 하나로, 저작물의 원작품이나 그 복제물에 또는 저작물의 공표에 있어서 그의 실명 또는 이명을 표시할 권리인 성명표시권 (right of paternity, 저작권법 제 12 조 제 1 항)을 행사한다는 의미입니다. 따라서 이용자는 저작물을 이용하려면 반드시 저작자를 표시하여야 합니다.
  - ④ 비영리 : 저작물의 이용을 영리를 목적으로 하지 않는 이용에 한한다는 의미입니다. 물론 저작권자가 자신의 저작물에 이러한 비영리 조건을 붙였어도 저작권자는 이와는 별개로 이 저작물을 이용하여 영리행위를 할 수 있습니다. 따라서 영리 목적의 이용을 원하는 이용자에게는 별개의 계약으로 대가를 받고 이용을 허락할 수 있습니다.
  - ⑦ 변경금지 : 저작물을 이용하여 새로운 2 차적 저작물을 작성하는 것 뿐만 아니라 새로운 저작물 의 작성에 이르지 못하는 저작물의 내용, 형식 등의 단순한 변경도 금지한다는 의미 입니다.
  - ② 동일조건변경허락 : 저작물볼 이용한 2차 저작물의 작성을 허용하되 그 2차적 저작물에 대하여 는 원저작물과 동일한 내용의 라이선스를 적용하여야 한다는 의미입니다

#### ※ 저작권 동의 관련 참고사항

- 1. 원문제공 서비스에 대한 동의 여부
  - 가. [동의] : 도서관 홈페이지, RISS 및 협정기관을 통해 원문 공개
    - ▷ 논문의 인지도 및 인용도 증대, 타인의 표절/무단복제 예방, 학술정보의 공동활용 을 위해 '동의함'을 권장합니다.
  - 나. [조건부] : 특허출원 등의 사유로 일정 기간 공개를 보류해야 할 필요가 있을 경우, '동의함' 선택 후 '원문서비스시작일' 지정가능
    - ☞ 비공개 기간은 최대 3년이며, 3년 경과 후 기간 연장 가능합니다.

(지도 교수님과 공개 보류 여부 및 공개 시기 사전논의 필수)

다. [비동의] : 도서관 내에서만 원문 보기 가능, 인쇄 및 저장 불가

(온라인 제출 시 비동의 사유서를 반드시 입력하며, 지도교수 사전논의 필수)
 다음과 같은 사유에 한해서 저작권 비동의가 가능합니다.
 ☞ 특허출원, 학술지출판, 기업정보 및 군사정보의 비밀보호 등 특별(구체적) 사유

# 7. 원문 등록

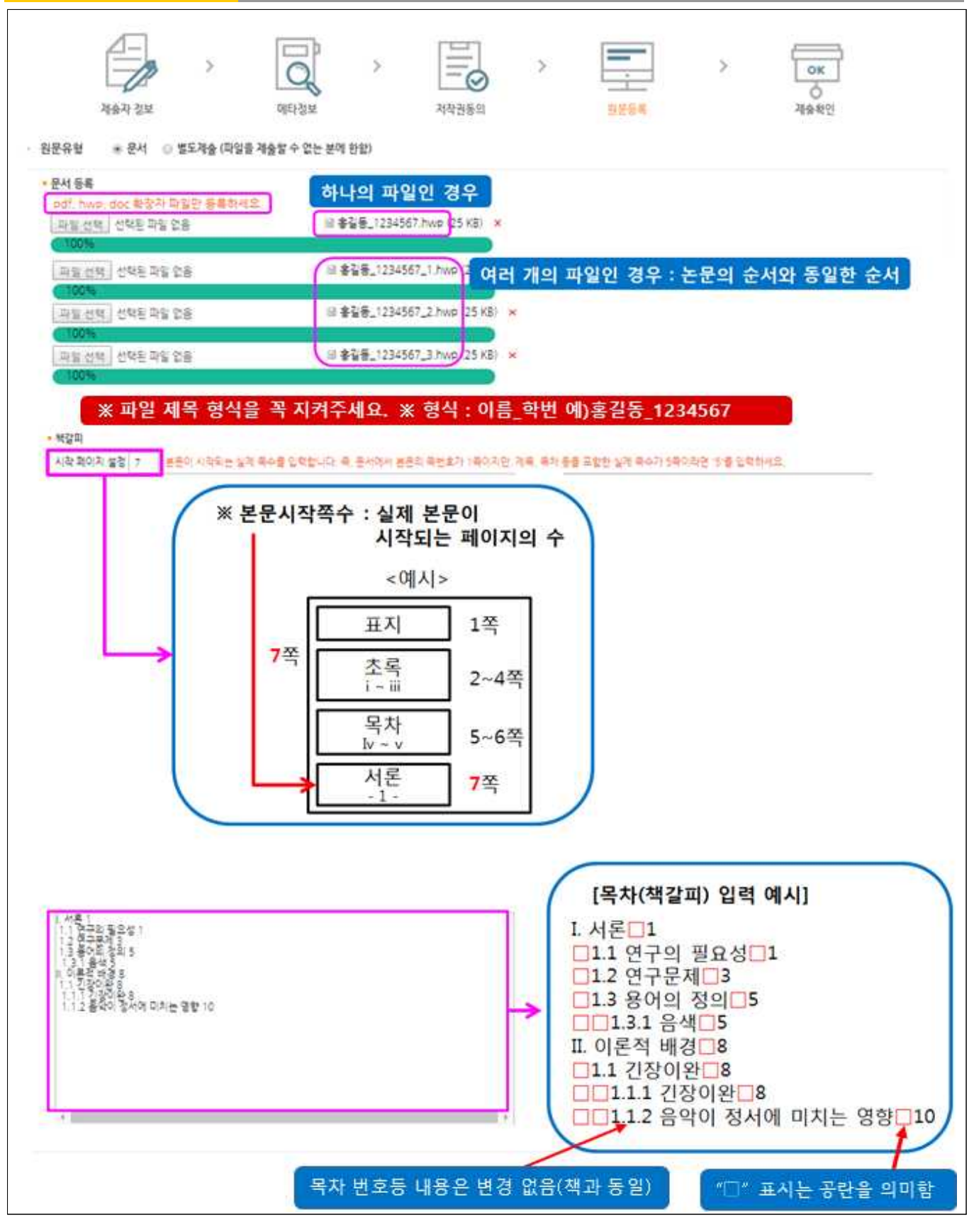

※ 제출하는 파일은 인쇄논문(최종본)과 완전히 일치해야 하며, 제출완료 후 승인되면 수정이 불가함

# 8. 제출 확인

- 1. 제출확인 단계에서는 제출한 논문정보가 제대로 등록이 되었는지 확인합니다.
- 2. 제출 승인 상태가 미승인 일 경우에만 입력한 정보의 수정이 가능합니다.
- 3. 논문정보의 확인 및 수정이 완료되면 "완료" 버튼을 선택합니다.

| 제승자 정보         | 이다.      이다.      이다. <th></th>                                                                                                    |       |
|----------------|----------------------------------------------------------------------------------------------------|-------|
| 미타정보<br>한테     | 148                                                                                                    | 인어    |
| 거목             | 학위논문 인내 완성분과 동일하게 입적                                                                                                    |       |
| 2.2            | 후꼬들<br>                                                                                                    |       |
| 点高/出行          | 본 논문은 학위논문 제출방법에 관한 친구이다.                                                                                                    | 11-20 |
| 발행?)관          | 루산의국어대학교 교육대학원                                                                                                    |       |
| 방향성도           | 2019                                                                                                    |       |
| 학위수여관람         | 2019.2                                                                                                    |       |
| 48 <u>8</u>    | 20180618113651                                                                                                    |       |
| 학위명            | 17.42<br>1                                                                                                    |       |
| 학과 및 건응        | 경영대학원 미케팅컨공                                                                                                    |       |
| üci            | 1804-21008-20000000980                                                                                                    |       |
| 甚준언어           | 환국이                                                                                                    |       |
| 저작권            | 부산잊국어대학교 논문은 저작권에 의해 보호받습니다.                                                                                                    |       |
| 원문장보<br>원문유형   | 윤제<br>                                                                                                    |       |
| 지습되는           | 金辺長 1234567.html 25088 K8 2018-12-17 11:36:41)<br>金辺長 1234567 J.html 125088 K8 2018-12-17 11:36:41)<br>金辺長 1234567 J.html 125088 K8, 2018-12-17 11:36:41)<br>金辺長 1234567 J.html 125088 K8, 2018-12-17 11:36:41)                                                                                                    |       |
| 87 <u>8</u> 71 | 분문시작품수 7<br>/ 서로1<br>1.1 전구의 월요 1<br>1.2 전구의 환경 1<br>1.3 중 1을 삼 3<br>1.3 중 1을 삼 3 8<br>1.1 1.7 3 중 0 월 8<br>1.1 1.7 3 중 0 월 8<br>1.1 1.7 3 5 0 월 8<br>1.1 1.7 3 5 0 월 8<br>1.1 1.7 3 5 0 월 8<br>1.1 1.7 3 5 0 월 8<br>1.1 1.7 3 5 0 월 8<br>1.1 1.7 3 5 0 월 8<br>1.1 1.7 3 5 0 월 8<br>1.1 1.7 3 5 0 월 8<br>1.1 1.7 3 5 0 월 8<br>1.1 1.7 3 5 0 월 8<br>1.1 1.7 1 1 1 1 1 1 1 1 1 1 1 1 1 1 1 1 |       |
| 他的影響           | + 10<br>200000009980.edf (913806 K8, 2018-12-17 11 37 05)                                                                                                    |       |
| 저작권동의 정보       |                                                                                                    |       |
| 利政治            | <b></b> 着向                                                                                                    |       |
|                | ▲ 3020E11 ▲ H02 ▲ A322                                                                                                    |       |

# 1. 제출한 논문의 상태 및 관리자 승인여부 확인

| 검색           |     | 브라우즈 | 자료제출 | 재출내의    | 4      | FAQ  |
|--------------|-----|------|------|---------|--------|------|
| ēri <i>s</i> |     |      |      |         |        |      |
| 내역           |     |      |      |         |        |      |
|              |     |      |      |         |        |      |
| 커뮤니티/        | 철학선 |      | 거부   | 저작권동의   | 응인이부   | 논문상태 |
|              |     |      |      | 1.000 C | 100000 |      |

## 1) 승인여부

| 승인여부 | 내용                                                                                                    |
|------|----------------------------------------------------------------------------------------------------|
| 미승인  | 제출한 논문을 관리자가 승인을 하지 않은 상태입니다.                                                                                                    |
| 승인   | 제출한 논문을 관리자가 승인을 한 상태입니다.<br>관리자가 승인을 한 경우 제출자에게 승인 공지메일이 발송됩니다.<br>제출자는 "개인공지"에서 승인 공지메일을 확인할 수 있으며, 승인 공지의 상세<br>화면에서 저작권동의서 및 제출확인서를 출력할 수 있습니다. |

## 2) 논문상태

| 논문상태 | 내용                                                                                                    |
|------|----------------------------------------------------------------------------------------------------|
| 제출완료 | 정상적인 제출과정이 완료된 상태.                                                                                                    |
| 미완료  | 7단계에서 "최종제출"을 선택하지 않은 상태.<br>논문명을 선택하여 제출논문 상세정보에서 "최종제출"을 선택하면 제출이 완료.                                                                             |
| 반송   | 제출한 논문에 문제점이 있어 관리자가 제출자에게 논문을 반송한 상태입니다.<br>(제출자가 논문정보 수정 가능)<br>제출자는 반송과 관련된 사항을 "제출내역조회" 또는 "개인공지"에서 확인할 수<br>있습니다.<br>논문의 문제점을 해결하여 재제출하여야 합니다. |
| 검증   | 제출한 논문을 관리자가 제출처리 하고 있는 상태입니다.<br>(제출자가 논문정보 수정 불가)                                                                                                 |
| 서비스중 | 제출한 논문에 대해 관리자의 제출처리가 완료되어 이용자에게 서비스 되고 있<br>는 상태입니다. (제출자가 논문정보 수정 불가)                                                                             |

2. 저작권동의서 / 제출확인서 / 서비스 확인서 출력

- 제출 논문이 '승인' 상태에서 출력 가능합니다.
- · 법적 납본 기관인 국립중앙도서관, 국회도서관 제출용 동의서는 별도 제출
  ※ 도서관 홈페이지 학위논문 제출 관련 안내 공지에 첨부되어 있습니다.

|      |             |      |           | 저작권동의서 출력 | 제출확인서 출력 | 서비스확인서 출력 |
|------|-------------|------|-----------|-----------|----------|-----------|
| 개인공지 |             | more | > ∘ myQ&A |           |          | more      |
| 번호   | 제목          | 작성일  | 번호        | 제목        |          | 작성일       |
|      | 검색결과가 없습니다. |      |           | 검색결과가 없습  | 니다.      |           |

#### 10. 개인공지 확인

1. 개인공지에서는 관리자가 제출자에게 보낸 공지메일을 확인할 수 있습니다.

- 승인공지 : 제출한 논문을 관리자가 승인을 한 경우 제출자에게 승인 공지메일이 발송됩니다. 승인공지 상세화면에서 "저작권동의서" 및 "제출확인서"를 인쇄할 수 있습니다.
- 2) 반송공지 : 제출한 논문에 문제점이 있어 관리자가 논문을 반송한 경우 제출자에게
  반송 공지메일이 발송됩니다. 제출자는 반송과 관련된 사항을 "제출내역조회"
  또는 "개인공지"에서 확인하고 문제점을 해결하여 재제출하여야 합니다.

| 검색                            | 브라우즈                                          | 자료제출                       | 제출내역  | FA   | Q   |
|-------------------------------|-----------------------------------------------|----------------------------|-------|------|-----|
| 기안문지 : 목록<br>사이고 기 모르         |                                               |                            |       |      |     |
| 12011 77                      |                                               |                            |       |      |     |
| 지문 🔹                          | 강함 한                                          | R • 경향 • 페이지당 1071 슈테      | 2 . T |      |     |
| <b>≜</b> 02                   |                                               |                            |       |      |     |
| 13 변호                         |                                               | 것목                         | 지습지명  | 작성자명 | 작성일 |
|                               |                                               |                            |       |      |     |
|                               |                                               | 감석결과가 없습니다.                |       |      |     |
| 개인공지 상세                       |                                               | 참석철과가 없습니다.                |       |      |     |
| 개인공지 상세<br>계술                 | न्द्र स्वयः                                   | 참석철과가 없습니다.                |       |      |     |
| 개인공지 상세<br>개출<br>논            | 명 관리자<br>명 다란드시원과 승규도시원의 만족도 5                | 감색철과가 없습니다.<br>및 비그야 관한 연구 |       |      |     |
| 개인공지 상세<br>계출<br>논<br>작성      | 명 (관리사)<br>명 다박도서원과 중골도서원의 만족도 (<br>명 부산의대도서관 | 금석결과가 없습니다.<br>및 비고역 관한 연구 |       |      |     |
| 개인공지 상세<br>계출<br>논<br>작성<br>작 | ·명 (************************************      | 감석결과가 없습니다.<br>및 비그의 관한 연구 |       |      |     |

# 11. 문의처

| 1 | 학위논문 문의: 대학원 교학과(F405) ☎ 051-509-5143 |
|---|---------------------------------------|
|   | ※논문 제출, 원문 업로드 이외의 문의는 대학원 교학과로 문의하세요 |
|   |                                       |

- ② 논문제출 문의: 중앙도서관 사무실(4층) ☎ 051-509-6442
- ③ 원문업로드 문의: 중앙도서관 글로컬자료실(2층) ☎ 051-509-6458